# Загрузка бумаги

1. Снимите верхнюю крышку, сдвинув ее вперед в направлении от области выхода бумаги. Это разблокирует крышку, и вы сможете снять ее, чтобы вставить бумагу.

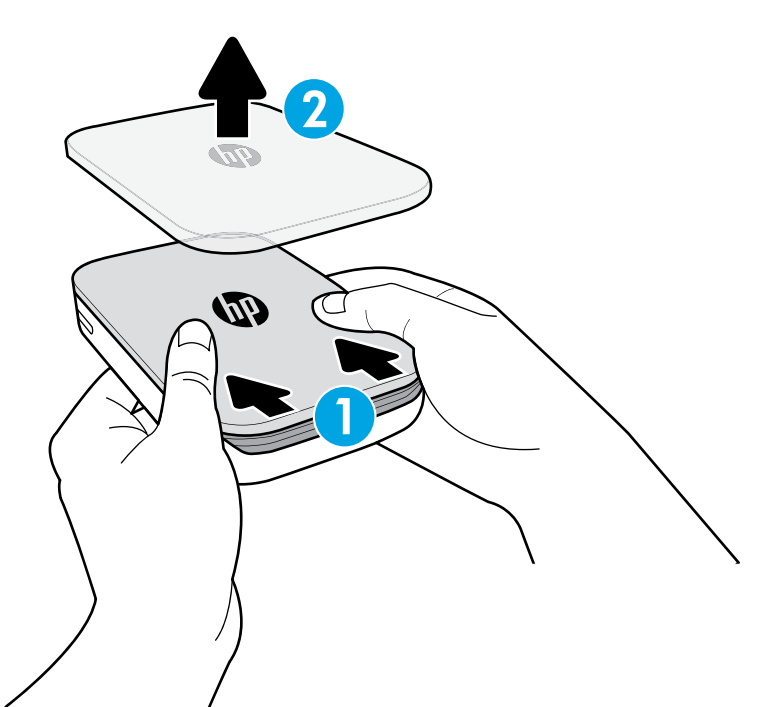

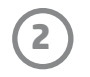

- 2. Снимите обертку с упаковки фотобумаги HP Sprocket (10 листов). Убедитесь, что внизу стопки расположен лист Smartsheet<sup>®</sup> штрихкодом и логотипом вниз. Уложите стопку фотобумаги поверх листа Smartsheet<sup>®</sup> логотипом HP вниз.
- 3. Поместите бумагу и лист Smartsheet® во входной лоток.

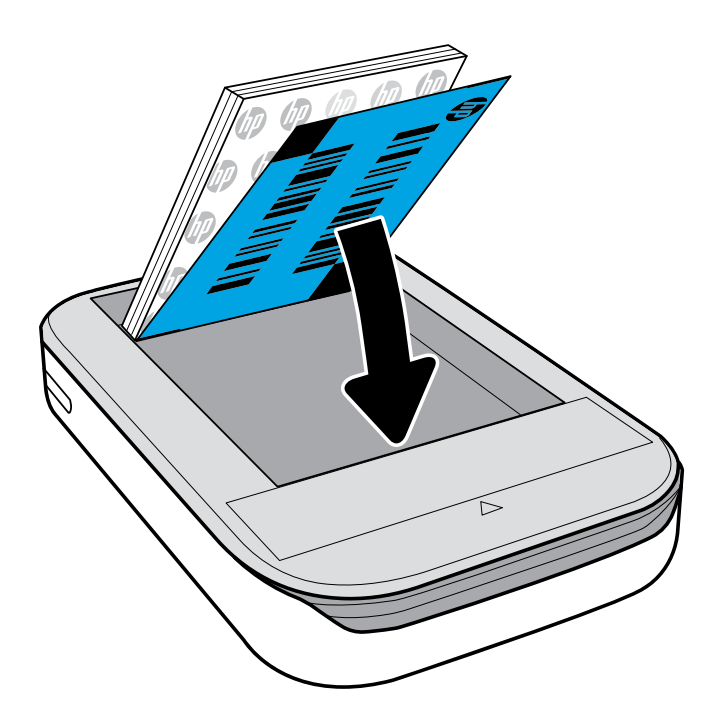

- Верните верхнюю крышку на принтер, выровняв ее по срезу открытого верха и задвинув на место.
  Крышка надежно зафиксируется со щелчком.
  - Всегда выключайте питание принтера перед загрузкой бумаги.

Примечание. Лист Smartsheet® автоматически пройдет через принтер HP Sprocket перед первым заданием печати. Лист Smartsheet® очищает и выполняет калибровку принтера для использования с новой упаковкой бумаги. Для обеспечения наилучшего качества печати используйте Smartsheet® с каждой новой загруженной упаковкой бумаги. Каждый лист Smartsheet® специально откалиброван для подготовки этой упаковки бумаги к использованию в вашем принтере. Выбросьте этот лист после того, как использовали для печати все десять листов из упаковки.

# Бумагу какого размера нужно покупать для принтера HP Sprocket?

Используйте для работы с принтером HP Sprocket только фотобумагу HP Sprocket 2 x 3 дюйма (5 x 7,6 см). Вы можете купить бумагу в приложении sprocket, выбрав «Купить бумагу» в главном меню, или на сайте hpsprocket.com/start.

Используйте только подлинную фотобумагу HP Sprocket. Вы можете купить подлинную фотобумагу HP Sprocket в приложении или в магазинах розничной торговли.

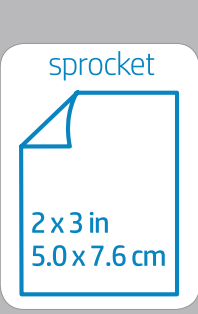

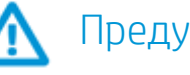

- Не вставляйте в принтер одновременно более одной упаковки фотобумаги HP Sprocket (10 листов бумаги и 1 лист Smartsheet<sup>®</sup>), чтобы избежать замятий бумаги и ошибок печати.
- Используйте в принтере только фотобумагу HP Sprocket, чтобы избежать замятий бумаги и сбоев в работе. Вы можете купить бумагу в приложении Sprocket, выбрав «Купить бумагу» в главном меню.
- В случае возникновения замятия не тяните бумагу. Вместо этого выключите принтер и включите снова, чтобы бумага была извлечена автоматически.
- Не вытягивайте бумагу из принтера во время печати.
- Если на фотографию прольется вода или иная жидкость, протрите ее как можно скорее, чтобы избежать дефектов цвета.

Для обеспечения наилучшего качества печати не допускайте загрязнения, сгибов и повреждения фотобумаги.

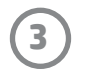

## Связывание мобильного устройства и принтера HP Sprocket

Вы можете легко и быстро связать мобильное устройство и HP Sprocket, следуя инструкциям по настройке в приложении. При первом запуске приложения sprocket выберите «Настройка». Вы можете найти инструкции по настройке в любое время в меню «Справка и инструкции».

#### Android™

- 1. Нажмите и удерживайте кнопку питания в течение трех секунд, чтобы включить принтер. Светодиод замигает белым светом при включении принтера и после включения будет гореть белым постоянно.
- 2. Убедитесь, что Bluetooth включен на мобильном устройстве или планшете, а затем откройте приложение Sprocket. Откройте главное меню в левом верхнем углу.
- 3. Коснитесь sprocket, чтобы связать принтер с мобильным устройством или планшетом. Всплывающее сообщение откроет Параметры Android<sup>™</sup> для подключения принтера. Появится список доступных устройств.
- 4. Выберите принтер из списка, чтобы связать ваши устройства.

#### iPhone®

- 1. Нажмите и удерживайте кнопку питания в течение трех секунд, чтобы включить принтер. Светодиод замигает белым светом при включении принтера и после включения будет гореть белым постоянно.
- 2. Откройте Параметры iPhone<sup>®</sup> и выберите Bluetooth. Включите Bluetooth, а затем выберите принтер из списка устройств.
- 3. Запустите приложение Sprocket. Дополнительную информацию см. в разделе «Установка мобильного приложения».
  - Если связывание с принтером НР не выполнено и вы попытаетесь напечатать фотографию, появится напоминание.
  - Если связывание мобильного устройства с принтером не удается, попробуйте выполнить сброс принтера. См. инструкции в разделе «Как выполнить сброс принтера?» в ответах на вопросы.
  - С принтером одновременно может быть связано только одно устройство iOS. Чтобы дать доступ к принтеру другому пользователю, выключите Bluetooth и позвольте ему подключиться.

## Уход за принтером HP Sprocket

- Стирайте отпечатки пальцев, пыль и грязь с принтера с помощью сухой тряпки из микрофибры.
- Не снимайте верхнюю крышку, чтобы избежать попадания пыли и мусора в тракт подачи бумаги.
- Обновляйте микропрограмму принтера. Убедитесь, что ваше мобильное устройство подключено к Интернету, а затем откройте приложение HP Sprocket. При наличии обновления появится экран обновления микропрограммы. Чтобы выполнить обновление, следуйте инструкциям на экране. Перед обновлением микропрограммы принтер должен быть заряжен на 50% или более.
- Обновляйте приложение Sprocket. Если для мобильных приложений не включено автоматическое обновление, перейдите в магазин приложений и убедитесь, что у вас установлена последняя версия.

Apple, логотип Apple, iPhone, iPad, iPod и iPod touch являются торговыми знаками компании Apple Inc., зарегистрированными в США и других странах.

App Store является знаком обслуживания компании Apple Inc. Android и Google Play являются торговыми знаками компании Google Inc. Google и логотип Google являются зарегистрированными торговыми знаками компании Google Inc.

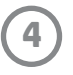

## Как устранить замятие бумаги?

Если принтер не подает бумагу, могло возникнуть замятие. Устраните замятие бумаги и перезапустите принтер, нажав и удерживая кнопку питания.

- 1. В приложении sprocket нажмите ОК, чтобы закрыть сообщение об ошибке.
- 2. Выключите принтер.
- 3. Снимите крышку отсека для бумаги, сдвинув ее в направлении от области выхода бумаги. Извлеките всю застрявшую фотобумагу из входного лотка.
- 4. Аккуратно удалите замятую бумагу из входного лотка.
- 5. Загрузите обратно оставшуюся фотобумагу стороной для печати вверх.
- 6. Выровняйте крышку отсека для бумаги по каналам с внешней стороны принтера, а затем сдвиньте ее по направлению к области выхода бумаги, пока она не зафиксируется.
- 7. Включите принтер.

Иллюстрации загрузки бумаги см. на странице 2 руководства пользователя принтера HP Sprocket.

### Как прикрепить к принтеру ремешок?

Подсоедините ремешок (продается отдельно) к принтеру, чтобы прикрепить принтер к запястью, карабину и т. д.

**ПРИМЕЧАНИЕ.** Убедитесь, что в ремешке есть достаточно тонкая петля, которую можно вдеть в отверстие для крепления ремешка.

- 1. Выключите принтер и снимите с него верхнюю крышку, сдвинув ее в направлении от области выхода бумаги.
- 2. Удалите из входного лотка фотобумагу и найдите место для крепления ремешка на верхней части принтера.
- Удерживая ремешок в одной руке, пропустите тонкую петлю ремешка через отверстие в принтере, пока примерно половина ремешка не пройдет в отверстие. Пропустите один конец ремешка через другой.
- 4. Затяните ремешок потянув за противоположный конец.
- 5. Положите фотобумагу в лоток лицевой стороной вверх и верните верхнюю крышку на место. Для этого выровняйте ее по каналам с внешней стороны принтера, а затем сдвиньте по направлению к области выхода бумаги, пока она не зафиксируется. Включите принтер.

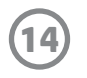